## **Updating Contact Information in iVisions**

1) Go to <a href="https://ivisions.gwd50.org">https://ivisions.gwd50.org</a> and click "Login" and log in using your iVisions

## username and password.

| 🐳 🧟 iVisions > Home 🗙 📃                                                                                                    |                                                                                                    |                         |
|----------------------------------------------------------------------------------------------------|----------------------------------------------------------------------------------------------------|-------------------------|
| ← → C 🔒 https://ivisions.gwd50.org                                                                                                    |                                                                                                    | ☆ =                     |
| Greenwood<br>School Distric                                                                                                    | The mission of Greenwood School District 50 is to educate<br>all students to achieve their full potential as responsible<br>and productive citizens. | -                       |
| Home                                                                                                    |                                                                                                    |                         |
| riday, August 16, 2013                                                                                                    | :: Home ::                                                                                                    | Login                   |
| Welcome                                                                                                    |                                                                                                    | 8                       |
| Welcome to the ivisions web portal. We have provide log in to access the secure location of the site.                                                                                                    | d this secure on-line site to further enhance the communications and flow of data in o                                                               | our district. Please    |
| If you have difficulties logging in, please contact Jeani-<br>Lloyd at lloydz@gwd50.org or ext. 5429.                                                                                                    | e Dean at deanj@gwd50.org or ext. 5434, Rebecca Duncan at duncanr@gwd50.org                                                                          | g or ext. 5418, or Zach |
|                                                                                                    |                                                                                                    |                         |
| What you can do on the ivisions portal:<br>View/print your paystub<br>View/change your tax withholding<br>View your compensation statement<br>View your attendance history<br>View your benefits<br>View any documents associated with your employment |                                                                                                    |                         |
|                                                                                                    |                                                                                                    |                         |
|                                                                                                    |                                                                                                    |                         |
|                                                                                                    | Copyright 2002-2012 Terms Of Use Privacy Statement                                                                                                   |                         |

2) Hover over "Employee Resources" -> "Profile" and click "Contact Information". Update the information on this page with your correct contact information. Next, go back to "Employee Resources" -> "Profile" and click "Emergency Contacts." Please update/enter the people we should contact on your behalf in the event of an emergency.

| 🤹 🧟 iVisions > Home 🗙 🗖                                                                                                    |                                                                                                    |                       |  |  |
|----------------------------------------------------------------------------------------------------|----------------------------------------------------------------------------------------------------|-----------------------|--|--|
| ← → C Attps://ivisions.gwd50.org/Home/tabi                                                                                                    | d/36/ctl/Profile/UserID/26/Default.aspx                                                                                                    | ත් <b>=</b>           |  |  |
| Mode: 🔘 View 🖲 Edit 🔘 Design                                                                                                    |                                                                                                    | Show Control Panel? 🎽 |  |  |
| Greenwood<br>School District 50<br>School District 50<br>The mission of Greenwood School District 50 is to educate<br>all students to achieve their full potential as responsible<br>and productive citizens.                                                                                                    |                                                                                                    |                       |  |  |
| Friday, A<br>Compensation                                                                                                    | .:: Home ::                                                                                                    | Zach Lloyd Logout     |  |  |
| Attendance<br>Act Substitute Tracking<br>Tax Withholding Forms                                                                                                    |                                                                                                    | 0                     |  |  |
| Image: Second second second | Wanage Services       Created Date:     5/21/2010 2:17 PM       Planeted Date:     8/16/2012 2:24 PM                                                                                                    |                       |  |  |
| First Name Zach Zach Z                                                                                                    | Ø Last Login Date:     Ø10/2013 2.34 PM       Ø Last Activity Date:     8/16/2013 2:34 PM       Ø Last Password Change:     4/3/2012 10:33 AM                                                                                                    | =                     |  |  |
| Copput y mine  Email Address: Lloyd2@gwd50.org C X UnRegister                                                                                                    | Ø Last Lock-out Date:   Ø User Is On Line:   Ø Lasked Outh                                                                                                    |                       |  |  |
|                                                                                                    | Ø Authorized: Image: Control of the second second |                       |  |  |
|                                                                                                    |                                                                                                    |                       |  |  |
|                                                                                                    |                                                                                                    |                       |  |  |
| Copyright 2002-2012 Terms Of Use Privacy Statement                                                                                                    |                                                                                                    |                       |  |  |